# y0usuf 1 writeup

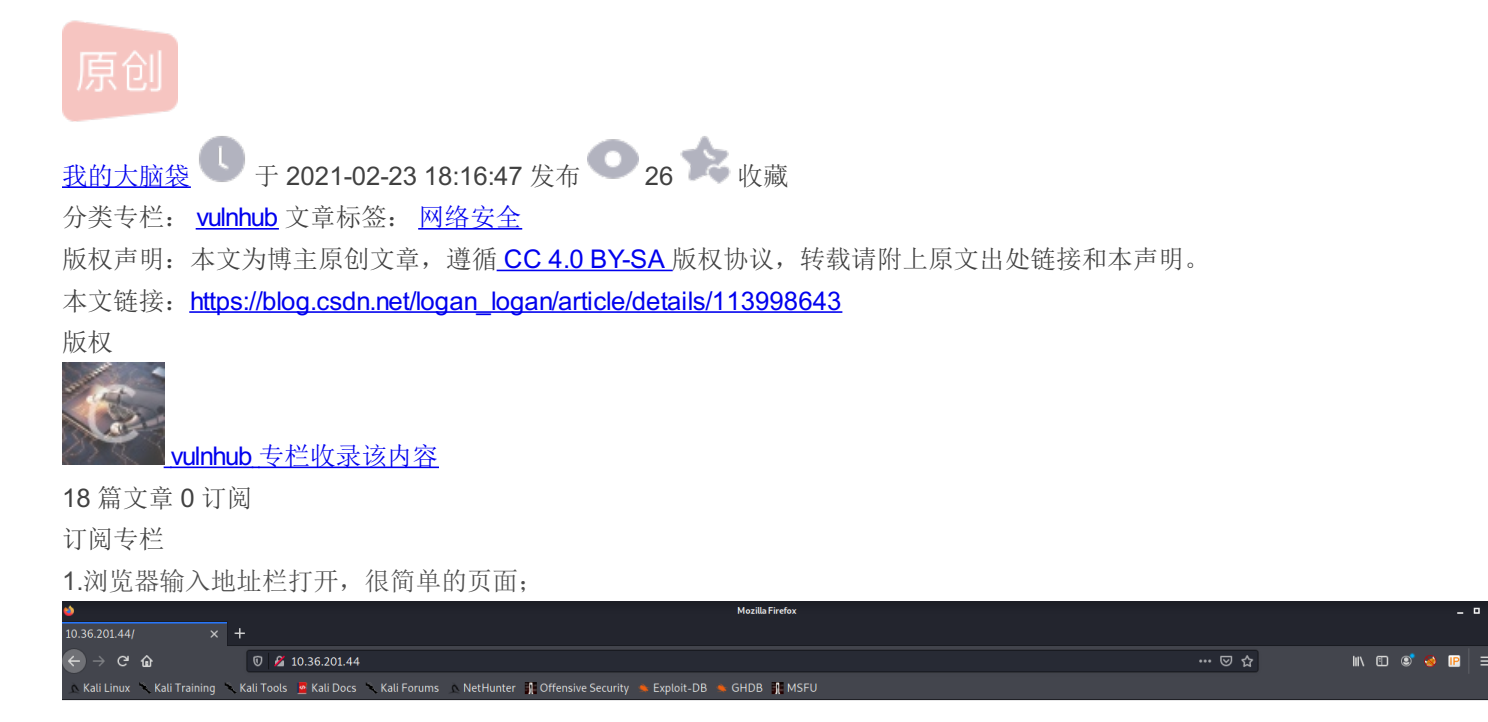

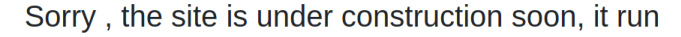

### 2.使用nmap工具进行端口扫描,还是没有得到重要的信息;

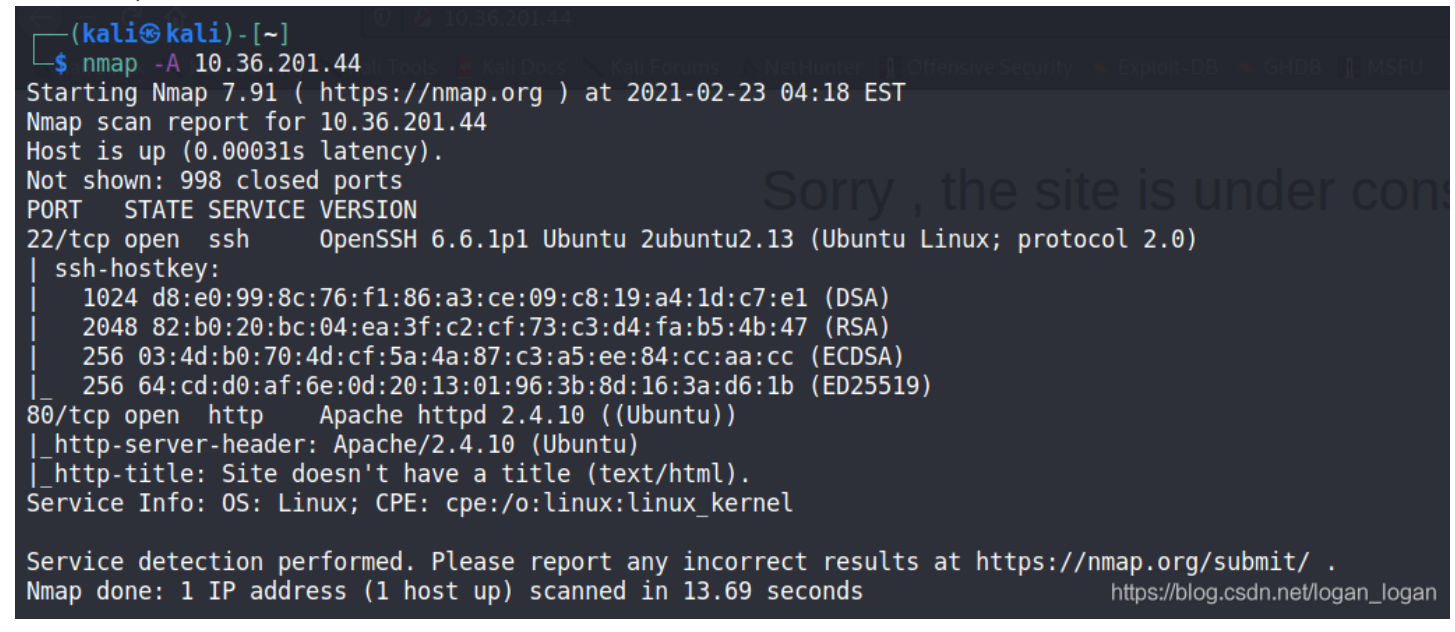

3.目录枚举,在目录枚举的时候费了好大劲,终于枚举到了一个有用的页面;

gobuster dir -u http://10.36.201.44/ -w /soft/SecLists-master/Discovery/Web-Content/raft-large-directories-lower case.txt

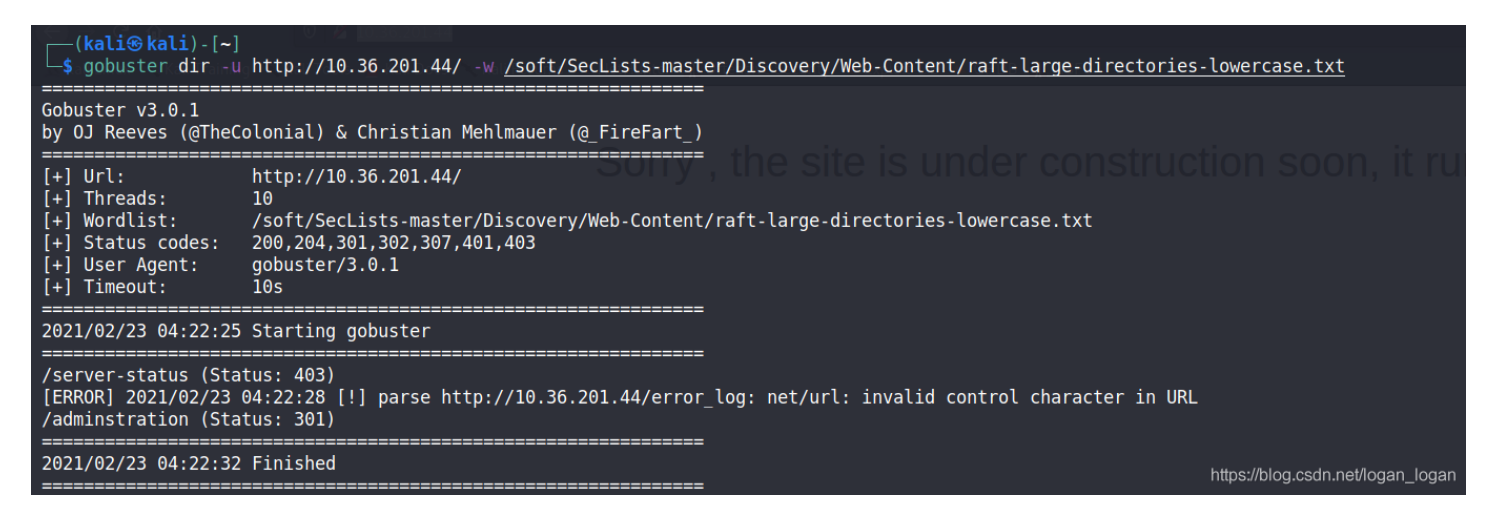

#### 4.打开/adminstration页面继续进行枚举,打开之后发现不能访问,对于我这个小白来说整个人都不好了;

|                                                                                                    | Mozilla Firefox | >             |
|----------------------------------------------------------------------------------------------------|-----------------|---------------|
| 10.36.201.44/adminstration × +                                                                                      |                 |               |
| ← → C û ♥ 2 10.36.201.44/adminstration/                                                                             | ··· 🖾 🕁         | li\ 🖸 💐 😔 🖻 😑 |
| 🔊 Kali Linux 🥆 Kali Training 🥆 Kali Tools 🚊 Kali Docs 🥆 Kali Forums 🔉 NetHunter 🙀 Offensive Security 🛸 Exploit-DB 🛸 | GHDB 🙀 MSFU     |               |
| Forbidden                                                                                                    |                 |               |
| You don't have permission to access on this folder                                                                  |                 |               |
|                                                                                                    |                 |               |
|                                                                                                    |                 |               |
|                                                                                                    |                 |               |

#### 5.功夫不负有心人,发现可以利用x-forwarded-for伪造P地址进行访问,利用火狐插件X-Forwarded-For Header进行构造;

| 10 36 201 44/adminstration X +                      |                                                                              |     |                         |       |  |
|-----------------------------------------------------|------------------------------------------------------------------------------|-----|-------------------------|-------|--|
|                                                     | 44/adminstration/                                                            | ⊠ ☆ | lıı\ €⊃ ¢               | s 😣 🝺 |  |
| 🗠 Kali Linux 🥆 Kali Training 🥆 Kali Tools 💆 Kali Do | cs 🥆 Kali Forums 🔺 NetHunter 👔 Offensive Security 🛸 Exploit-DB 🛸 GHDB 🏦 MSFU |     | IP Address:             | Clear |  |
|                                                     |                                                                              |     | 127.0.0.1               |       |  |
|                                                     | Username                                                                     |     | Recently used IPs:      |       |  |
|                                                     | Enter username                                                               |     | Send the following head | ers:  |  |
|                                                     | We'll never share your username with anyone else.                            |     | X-Forwarded-For         |       |  |
|                                                     | Password                                                                     |     | X-Originating-IP        |       |  |
|                                                     | Password                                                                     |     | X-Remote-Addr           |       |  |
|                                                     | Submit                                                                       |     |                         |       |  |
| 1                                                   |                                                                              |     |                         |       |  |

#### 6.接下来对登录页面进行挖掘,看能不能进入后台;

| 输入用户名时发现存在adm                                         | in用户,尝试弱密码admin猜解之后进入了后台;                                                 |     |                |
|-------------------------------------------------------|---------------------------------------------------------------------------|-----|----------------|
| ← → ♂ ☆ ⑦ 🔏 10.36.201.44                              | /adminstration/                                                           | ⊠ ☆ | III\ 🗊 📽 🧕 🖻 🗏 |
| 🔊 Kali Linux 🥆 Kali Training 🥆 Kali Tools 💆 Kali Docs | 🕆 Kali Forums 🔥 NetHunter 👖 Offensive Security 🛸 Exploit-DB 🛸 GHDB 👫 MSFU |     |                |
|                                                       |                                                                           |     |                |
|                                                       | Username                                                                  |     |                |
|                                                       | Enter username                                                            | ן   |                |
|                                                       | admin                                                                     | Í   |                |
|                                                       | Password                                                                  |     |                |
|                                                       | Password                                                                  |     |                |
|                                                       | Submit                                                                    |     |                |
|                                                       |                                                                           |     |                |
|                                                       |                                                                           |     |                |

| $\leftarrow$ $\rightarrow$ G $\textcircled{a}$ | 🛡 🔓 10.36.201.44/adminstration/dashborad/ \cdots 😇 🏠 🐘 🗊 📽 🦣                                       | 🌢 📭 📃 |
|------------------------------------------------|----------------------------------------------------------------------------------------------------|-------|
| 🛆 Kali Linux 🕆 Kali Training 🚿                 | 🕆 Kali Tools 💆 Kali Docs 🥆 Kali Forums 🔥 NetHunter 🕌 Offensive Security 🧠 Exploit-DB 💊 GHDB 😭 MSFU |       |
|                                                |                                                                                                    |       |
| Welcome admin                                  | Hello he site is under construction                                                                |       |
|                                                |                                                                                                    |       |
| Dashboard                                      |                                                                                                    |       |
| Users                                          |                                                                                                    |       |
| Upload file                                    |                                                                                                    |       |
| Log out                                        |                                                                                                    |       |
|                                                |                                                                                                    |       |

## 7.点击upload file里面可以上传文件,修改了content-type为image/png之后上传php文件成功;

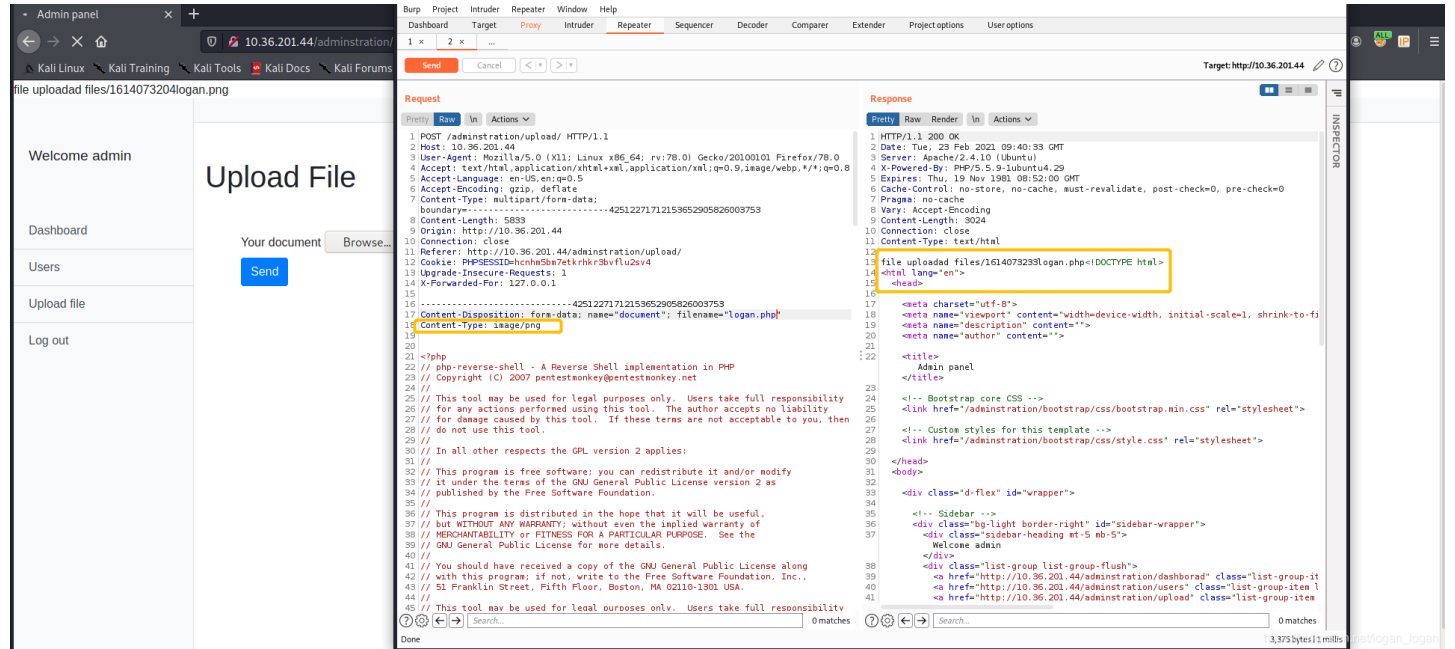

#### 8.使用nc -lvp 5656反弹shell,成功进入系统;

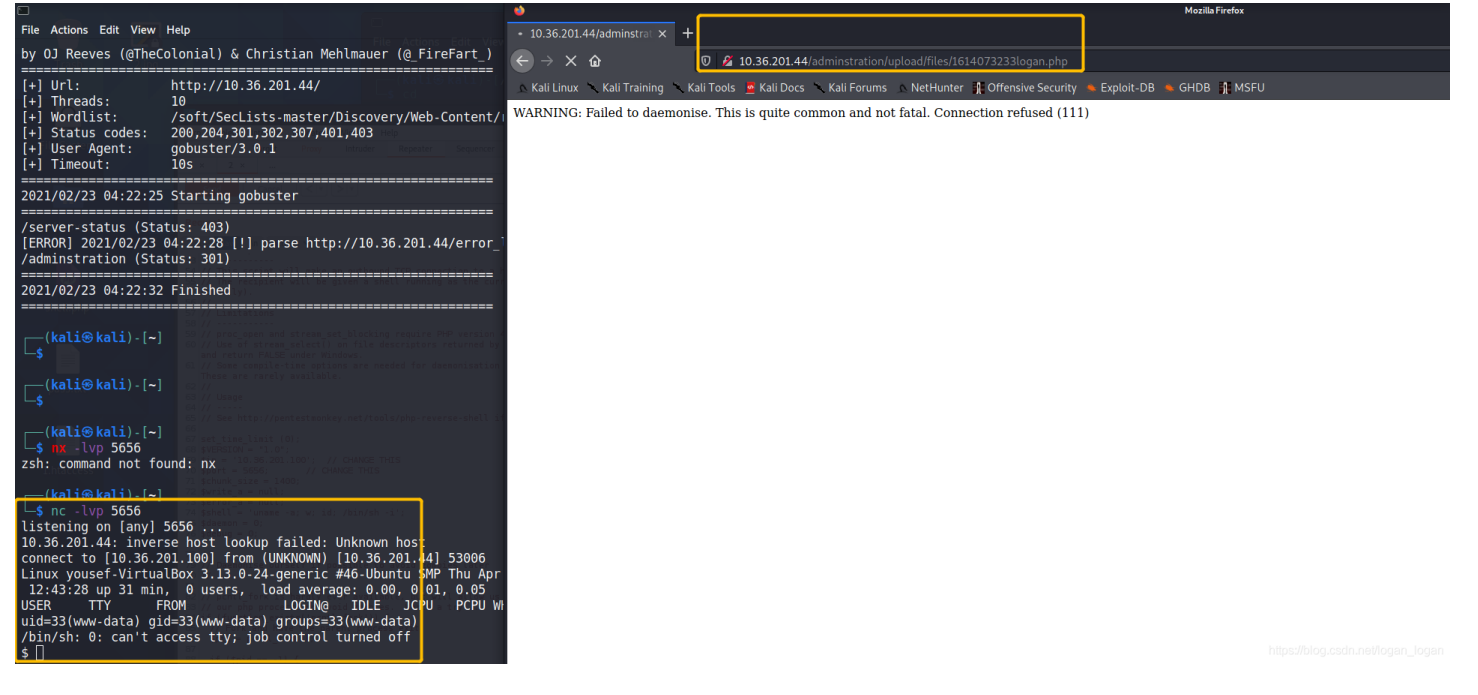

9.在home目录下找到一个user.txt文件,使用base64解密之后是ssh登录的用户和密码;

echo "c3NoIDogCnVzZXIgOiB5b3VzZWYgCnBhc3MgOiB5b3VzZWYxMjM=" |base64 -d

|                                                                                                    | katimikali ~                                                                                                    | _ n ×                             |
|----------------------------------------------------------------------------------------------------|----------------------------------------------------------------------------------------------------|-----------------------------------|
|                                                                                                    | 🗅 Kati@kati: ~                                                                                                    |                                   |
|                                                                                                    | File Actions Edit View Help                                                                                                    |                                   |
| 2021/02/23 04:22:25 Starting gobuster                                                                                 |                                                                                                    |                                   |
| /server-status (Status: 403)                                                                                          |                                                                                                    |                                   |
| [ERROR] 2021/02/23 04:22:28 [!] parse http://:<br>/adminstration (Status: 301)                                        |                                                                                                    |                                   |
| 2021/02/23 04:22:32 Finished                                                                                          | Behinder_v3.0_Beta_6_linux.zip Desktop Documents Downloads hash.txt linPEAS Linux_Exploit_Suggester-master logan                                                                   | .jpg logan.php.gif Musi           |
|                                                                                                    | ≕      (kali⊜ kali)·[~]<br>\$ mv <u>logan.jpg</u> logan.png                                                                                                    |                                   |
| (kali@ kali) - [~]                                                                                                    | <mark>(kali⊜kali)-[~]</mark><br>_ <b>\$</b> echo "c3NoIDogCnVzZXIg0iB5b3VzZWYgCnBhc3Mg0iB5b3VzZWYxMjM="  base64 -d                                                                 |                                   |
| (kali⊛kali)-[~] 51// This script will make an a<br>51// This script will make an a<br>51// The recipient will be give | ssh :<br>user : yousef<br>pass : yousef123                                                                                                    |                                   |
| <pre>(kali⊛kali)-[~]<br/>_\$ HX -lvp 5656<br/>zsh: command not found: nx</pre>                                        | □ [kali⊗ kali) - [~]                                                                                                    |                                   |
| <pre>(kali@ kali).[~]</pre>                                                                                           | a wm Bost<br>16.201.44] 53006<br>-Pbantu SMP Thu Apr 10 19:03:14 UTC 2014 1686 athlon 1686 GNU/Linux<br>6.00, 0.03, 0.05<br>1.6 J.CPU PCCU WWAT<br>Av-data)<br>Trd off<br>Av-data) |                                   |
| <pre>c3NoIDogCnVzZXIg0iB5b3VzZWYgCnBhc3Mg0iB5b3VzZl<br/>s10</pre>                                                     |                                                                                                    | https://blog.csdn.net/logan_logan |

10.ssh成功登录系统;

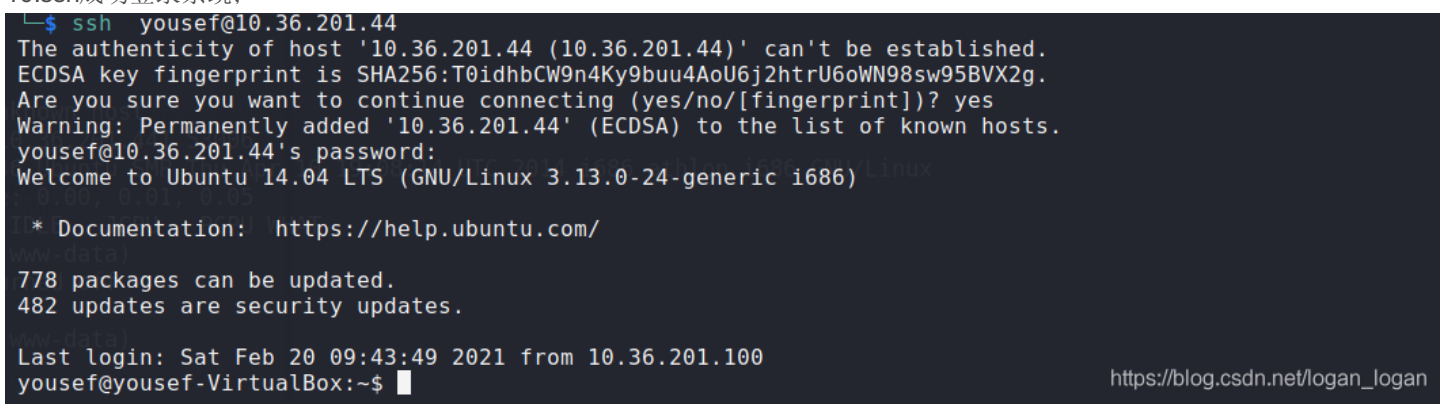

11.提权,使用sudo-l命令发现能以root身份运行所有命令,sudo su root直接切换到root身份;

```
root@yousef-VirtualBox:/home/yousef# su yousef
yousef@yousef-VirtualBox:~$ sudo -l
Matching Defaults entries for yousef on yousef-VirtualBox:
    env_reset, mail_badpass, secure_path=/usr/local/sbin\:/usr/local/bin\:/usr/sbin\:/usr/bin\:/sbin\:/bin
User yousef may run the following commands on yousef-VirtualBox:
    (ALL : ALL) ALL
yousef@yousef-VirtualBox:/home/yousef# id
uid=0(root) gid=0(root) groups=0(root)
root@yousef-VirtualBox:/home/yousef#
```

https://blog.csdn.net/logan\_logan